## TOSHIBA Leading Innovation >>>

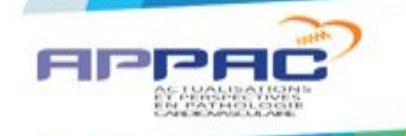

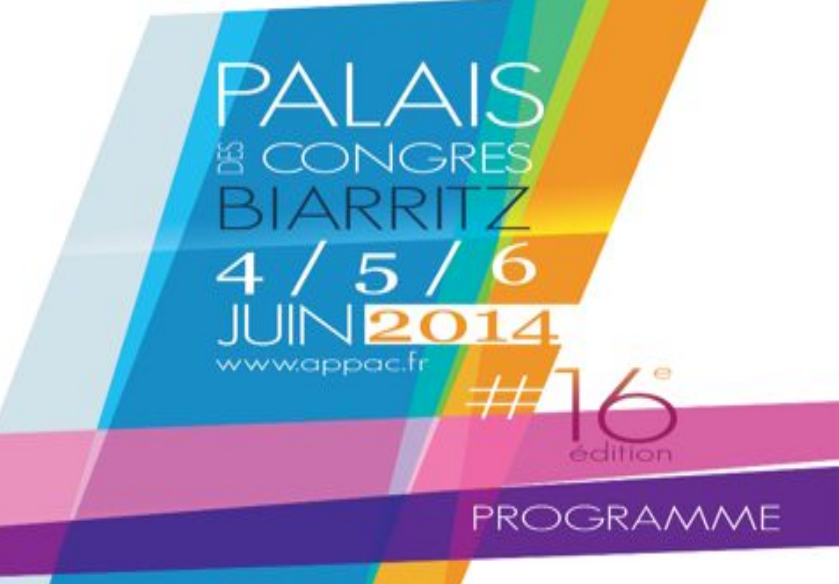

# Les nouveaux outils de réduction de dose

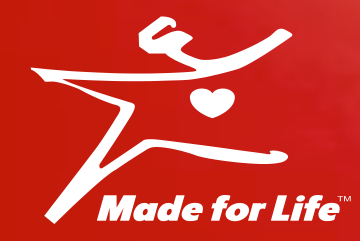

## Patrice ANGOT TMSF Ingénieur d'Applications

## TOSHIBA Leading Innovation >>>

# **DOSE TRACKING SYSTEM**

APPAC – Palais des Congrès BIARRITZ 4-6 juin 2014

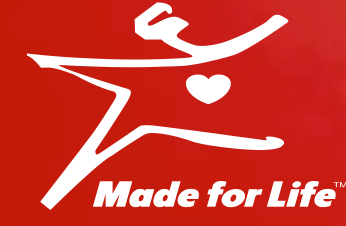

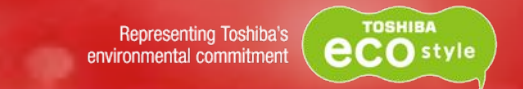

#### **Dose Tracking System**

» Système permettant de suivre et de visualiser en temps réel la zone d'irradiation et la dose à la peau

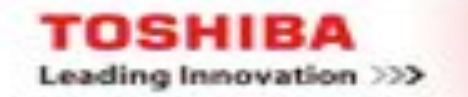

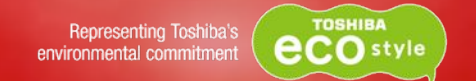

#### » RSNA 2013 : Présentation officielle

#### » Disponibilité mi 2014 (Version 6)

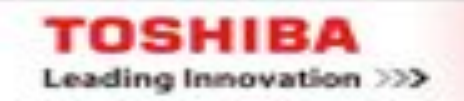

## **Principe**

OSHIBA

Leading Innovation >>>

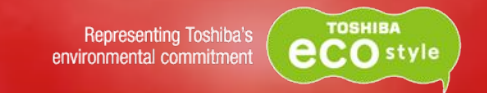

#### Calibration des données d'acquisition

Localisation du point de réference estimé pour le calcul de dose à 15 cm en dessous de l'isocentre Calibration par chambre de ionisation.

Données acquises pour l'ensemble de la gamme des KV pour tous les filtres d'interpolation par une simple exposition (unité mAs).

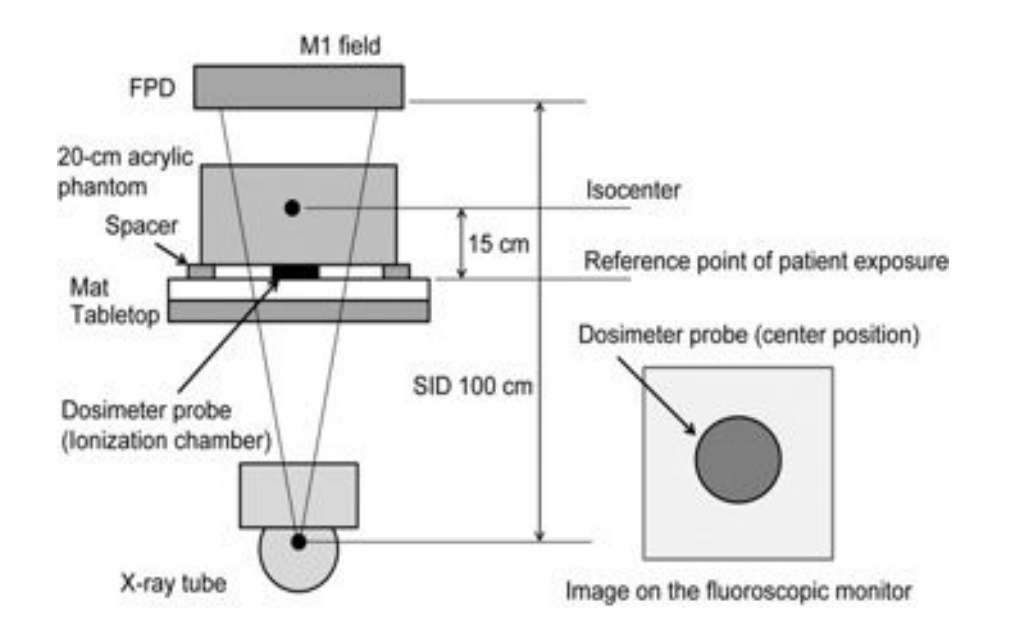

| kV  | F1       | F2       | F3       | F4       | F5      |
|-----|----------|----------|----------|----------|---------|
| 50  | 1.14583  | 0.65318  | 3.06000  | 0.24330  | 0.05044 |
| 60  | 2.52165  | 1.62975  | 5.24898  | 0.76082  | 0.23837 |
| 70  | 4.36695  | 3.08163  | 8.06624  | 1.64904  | 0.68905 |
| 80  | 6.83017  | 5.05081  | 11.47119 | 2.92829  | 1.41970 |
| 90  | 9.71567  | 7.43827  | 15.10417 | 4.72737  | 2.45000 |
| 100 | 12.98283 | 10.02294 | 19.01483 | 6.94556  | 3.87146 |
| 110 | 16.54412 | 13.08511 | 23.18465 | 9.47421  | 5.66231 |
| 120 | 19.62810 | 16.04873 | 26.57767 | 11.58907 | 7.24288 |

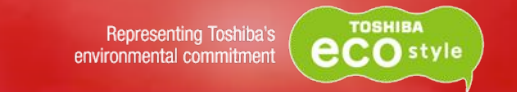

#### **Rétro-diffusion**

TOSHIBA

Leading Innovation >>>

#### Les résultats du Dose Tracking System intègrent les effets de la rétrodiffusion.

Valeur de dose mesurée par la chambre de ionisation dans les mêmes conditions avec et sans fantôme (graphique ci-après).

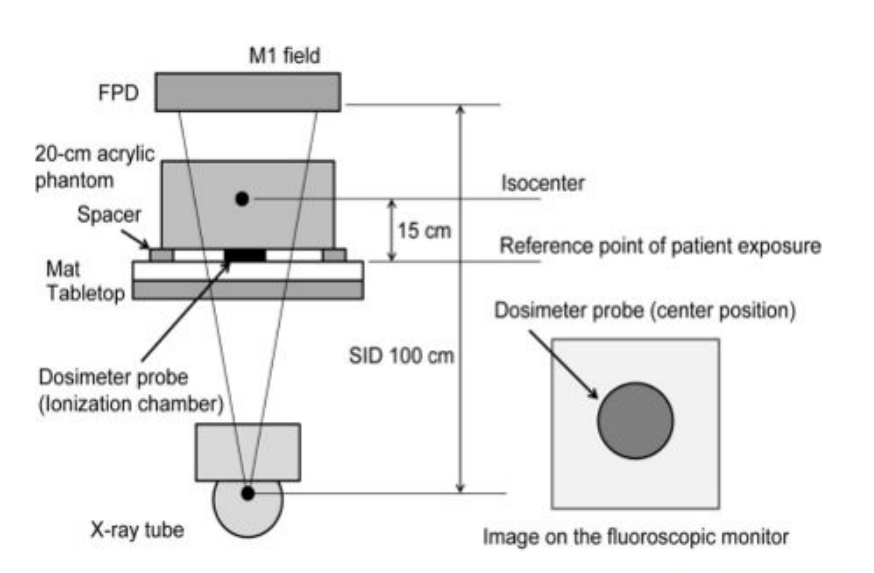

#### La valeur la plus élevée tient compte des effets de dispersion.

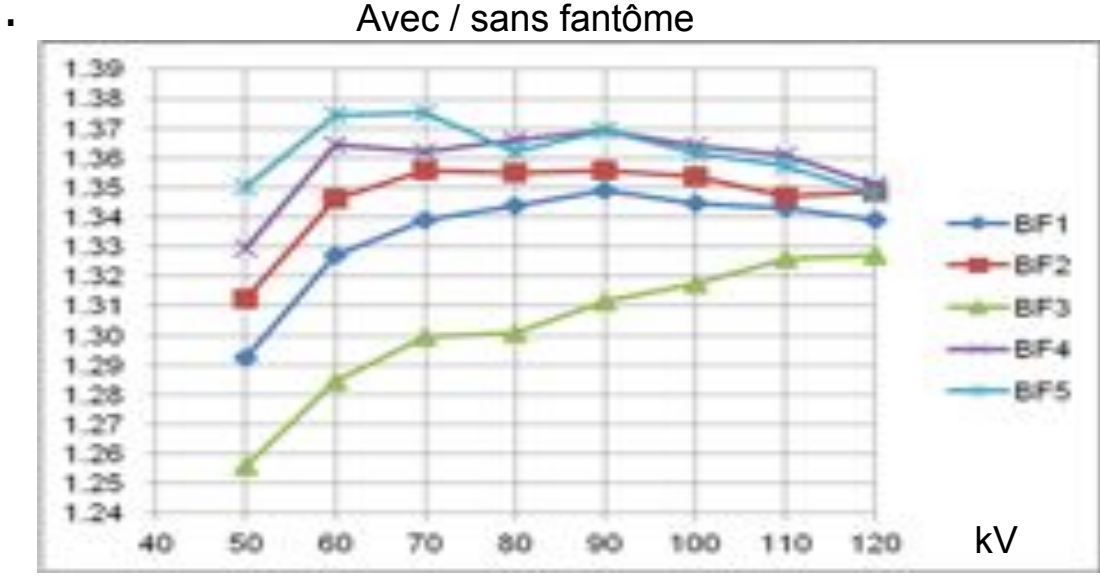

## **Principe**

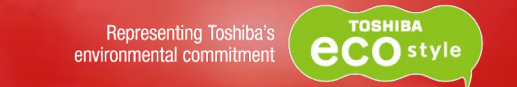

#### Modèles de patient et plage d'exposition des Rx

Plusieurs modèles 3D du patients sont définis à l'avance :

- » Selection d'un modèle par procedure
- » Le point de calcul de la dose estimée et la gestion de la dose intégrée à la peau sont définis en même temps que les coordonnées spaciales 3D.

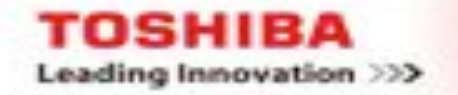

## Principe

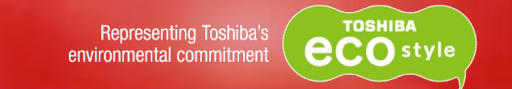

Sur la base du positionnement géométrique :

- » Les coordonées spaciales du patient // source Rx, la direction de l'exposition Rx et la plage d'exposition sont calculées
- » Le plan d'intersection avec la surface à la peau du patient 3D sur la table d'examen est identifiée pour determiner la plage d'exposition à la peau des Rx

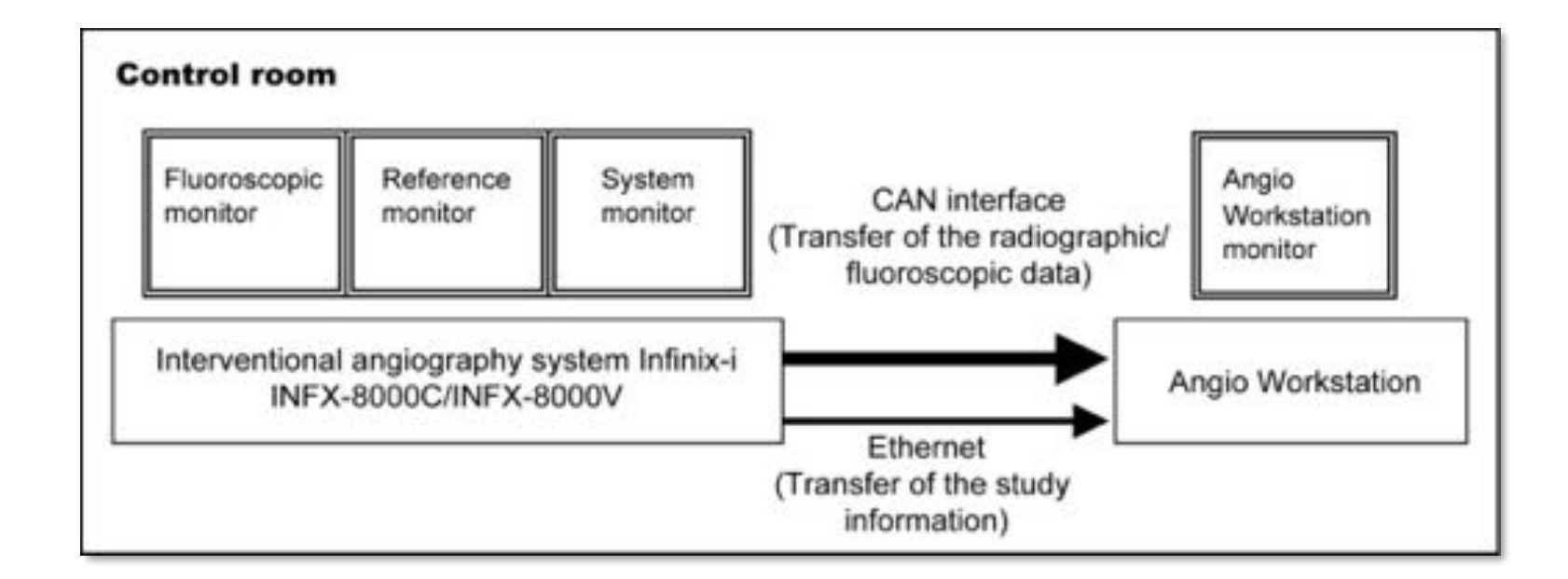

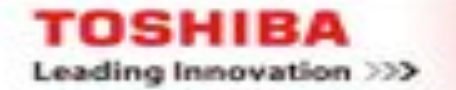

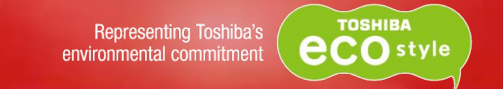

# Calcul de la dose estimée à la peau et affichage conditions d'exposition aux Rx

Les conditions de Rx, le nombre de répétitions de l'exposition aux Rx et la dose d'exposition sont converties en dose à la peau au niveau du point de reference en utilisant les données d'étalonnage.

La dose d'exposition est convertie en dose à la peau sur la surface du corps 3D (dose à la peau en chacun des points de calculs de dose et des points de référence dans la plage d'exposition aux RX)

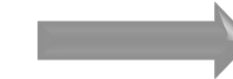

Gestion de la zone d'exposition

Utilisation de la technologie d'affichage et de la technologie de coloration des données numériques sur la modélisation 3D

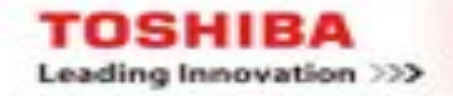

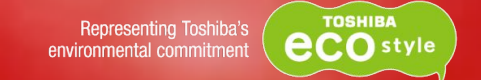

#### Précision de l'estimation de la dose à la peau

Les valeurs de l'estimation de la dose à la peau dans les conditions cliniques normales indépendamment de la distance focale ou des paramètres d'angulation de l'arceau sont comprises dans une plage de ±20%.

Conditions du test: Mag1 FOV, 15 i/s, sur fantôme corps entier

**DTS** ne garantie pas la valeur réelle absolue de la dose à la peau.

L'information fournit doit être utilisée comme information de reference dans la gestion de la dose à la peau. Confirmation ou non de l'existence d'un point chaud.

Anticipation des soins et de la surveillance de la peau

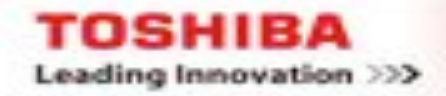

## **En pratique**

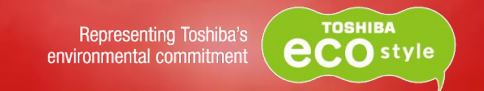

#### Demarrage d'étude sur le système

Quand la fenêtre window du "modèle patient" est affiché sur le moniteur du Dose Tracking System, le management de la dose par le Dose Tracking System est prêt.Ne pas démarrer la fluoroscopie ou radiographie avant la selection du modèle "patient"

- » Entrer les données patient
- » Selectionner le modèle du Patient

Modèle patient sélectionné en fonction de sa taille et son poids

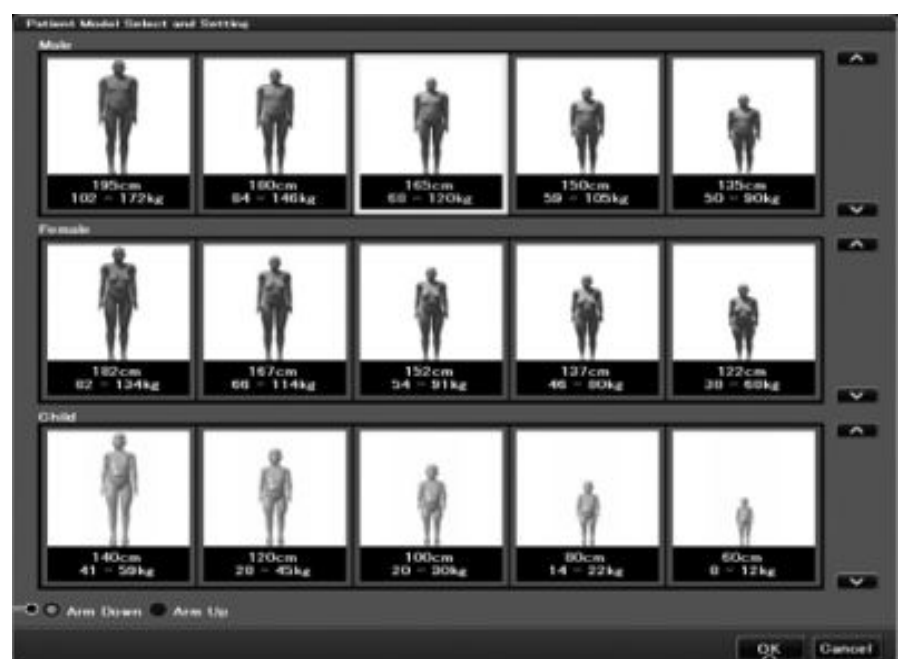

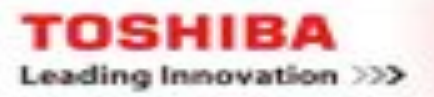

## En pratique

| Male                                |                          | Applicable height and weight (*1) |                         |                         |                         |                       |  |
|-------------------------------------|--------------------------|-----------------------------------|-------------------------|-------------------------|-------------------------|-----------------------|--|
| Height (cm)                         |                          | 195<br>(187.5 to 200)             | 180<br>(172.5 to 187.5) | 165<br>(157.5 to 172.5) | 150<br>(142.5 to 157.5) | 135<br>(130 to 142.5) |  |
| Physi<br>que/<br>weigh<br>t<br>(kg) | Obese                    | 216<br>(172 to 260)               | 186<br>(146 to 227)     | 155<br>(120 to 189)     | 134<br>(105 to 164)     | 116<br>(90 to 142)    |  |
|                                     | Overweight               | 127<br>(102 to 172)               | 105<br>(84 to 146)      | 86<br>(68 to 120)       | 75<br>(59 to 105)       | 64<br>(50 to 90)      |  |
|                                     | Standard/<br>underweight | 77<br>(52 to 102)                 | 64<br>(43 to 84)        | 50<br>(30 to 68)        | 43<br>(27 to 59)        | 36<br>(23 to 50)      |  |

| Female      |             | Applicable height and weight (*1) |                     |                    |                    |                   |  |
|-------------|-------------|-----------------------------------|---------------------|--------------------|--------------------|-------------------|--|
| Height (cm) |             | 182                               | 167                 | 152                | 137                | 122               |  |
|             |             | (174.5 to 187)                    | (159.5 to 174.5)    | (144.5 to 159.5)   | (129.5 to 144.5)   | (117 to 129.5)    |  |
| Physi       | Obese       | 166<br>(134 to 198)               | 145<br>(114 to 175) | 114<br>(91 to 136) | 100<br>(80 to 120) | 86<br>(68 to 105) |  |
| que/        | Overweight  | 102                               | 84                  | 69                 | 60                 | 50                |  |
| weigh       |             | (82 to 134)                       | (66 to 114)         | (54 to 91)         | (46 to 80)         | (38 to 68)        |  |
| (kg)        | Standard/   | 62                                | 48                  | 39                 | 32                 | 26                |  |
|             | underweight | (42 to 82)                        | (30 to 66)          | (23 to 54)         | (19 to 46)         | (14 to 38)        |  |

| Child                               |                          | Applicable height and weight (*1) |                     |                    |                  |                  |  |
|-------------------------------------|--------------------------|-----------------------------------|---------------------|--------------------|------------------|------------------|--|
|                                     | Height (cm)              | 140<br>(130 to 150)               | 120<br>(110 to 130) | 100<br>(90 to 110) | 80<br>(70 to 90) | 60<br>(50 to 70) |  |
| Physi<br>que/<br>weigh<br>t<br>(kg) | Obese                    | 71<br>(59 to 82)                  | 55<br>(45 to 65)    | 40<br>(30 to 50)   | 25<br>(22 to 32) | 14<br>(12 to 16) |  |
|                                     | Overweight               | 48<br>(41 to 59)                  | 36<br>(28 to 45)    | 25<br>(20 to 30)   | 18<br>(14 to 22) | 10<br>(8 to 12)  |  |
|                                     | Standard/<br>underweight | 33<br>(25 to 41)                  | 22<br>(16 to 28)    | 15<br>(10 to 20)   | 10<br>(6 to 14)  | 6<br>(3 to 8)    |  |

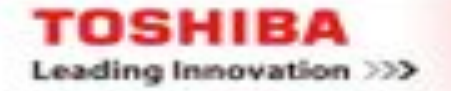

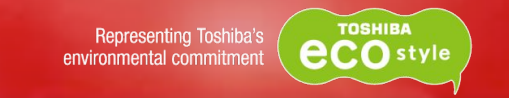

#### Entrer les information patient.

» Le Dose Tracking System se synchronise avec le demarrage de l'étude. Les informations "patient" s'affichent.

Les informations "patient" ne sont plus modifiables

» L'information est affichée en temps reel durant la procedure et à l'édition du rapport de dose

#### » Entrer les informations de l'étude

Ex: nom du cathétériseur, nom du manipulateur etc...

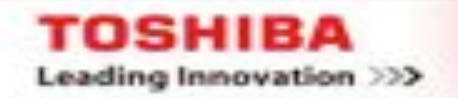

## En pratique

SHIB

Leading Innovation >>>

Representing Toshiba's environmental commitment

#### Réglage de la position du modèle "Patient"

L'affichage graphique de la position du modèle patient peut être corrigée en fonction de la position réelle du patient sur la table.

Ajuster la position du patient si besoin

| Head side space     | • | A 1 1 1 1 1 1 1 1 1 1 1 1 1 1 1 1 1 1 1 |   |
|---------------------|---|-----------------------------------------|---|
| Left-Right          | 0 | K >                                     |   |
| Table mat thickness | 3 | < >                                     | ŧ |

| Slider          | Details (adjustment direction)                                                             |
|-----------------|--------------------------------------------------------------------------------------------|
| Head side space | Adjusts the position in the longitudinal direction.                                        |
|                 | Enter the distance from the edge of the tabletop at the patient head end to the top of     |
|                 | the patient's head. To adjust the position toward the patient foot end, increase the       |
|                 | value by moving the slider. To adjust the position toward the patient head end,            |
|                 | decrease the value by moving the slider.                                                   |
| Left-Right      | Adjusts the position in the lateral (left/right) direction.                                |
|                 | Enter the distance from the center of the tabletop in the lateral direction to the patient |
|                 | body axis. To adjust the position to the right, increase the value by moving the slider.   |
|                 | To adjust the position to the left, decrease the value by moving the slider.               |
| Table mat       | Adjusts the position in the vertical direction.                                            |
| thickness       | Enter the thickness of the tabletop mat. To adjust the position upward, increase the       |
|                 | value by moving the slider. To adjust the position downward, decrease the value by         |
|                 | moving the slider.                                                                         |

## En pratique

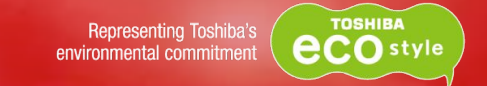

» Utilisation du Dose Tracking System durant la fluoroscopie

Vue du faisceau affichée

Autres: Affichage dans lequel l'orientation du patient est fixe

Vue AP (Fixée par défault), vue OAG, vue OAD et vue PA sont également possibles.

#### » Fin d'étude

#### Vérification du résultat obtenu par le Dose Tracking System

Les valeurs de dose dans la gamme d'exposition des Rx et la dose établie par le DTS sont vérifiées par le système.

Les informations de l'étude sont intégrées dans le rapport final

Seule la dose maximale à la peau est indiquée dans le rapport final.

Le rapport du Dose Tracking System est automatiquement crée après la fin de l'étude

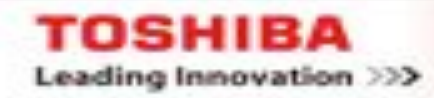

## **DTS Exemple**

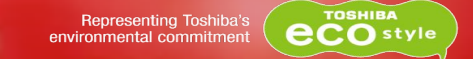

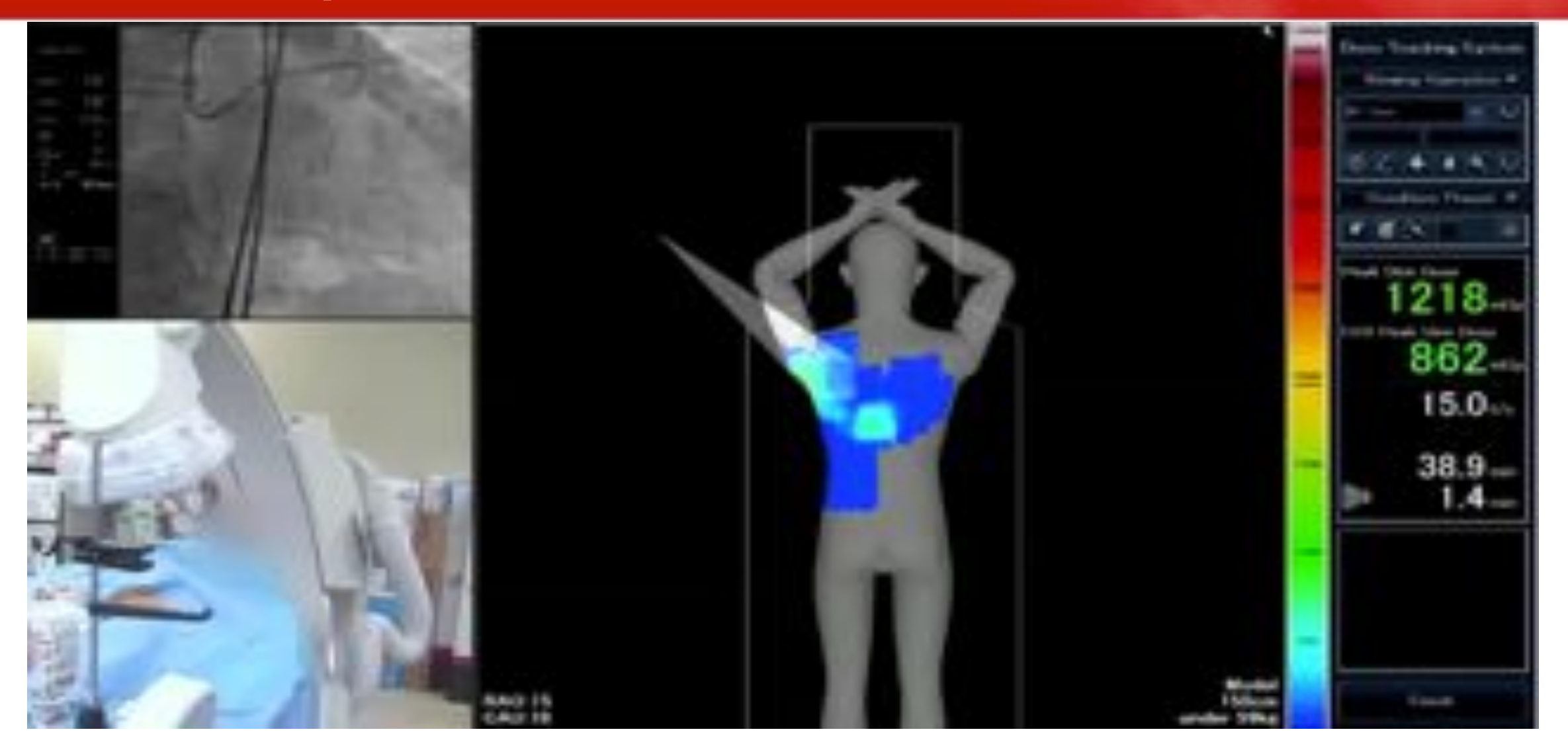

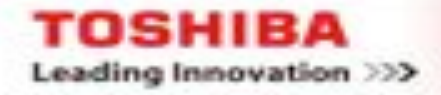

### **DTS Exemple**

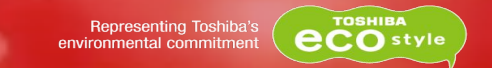

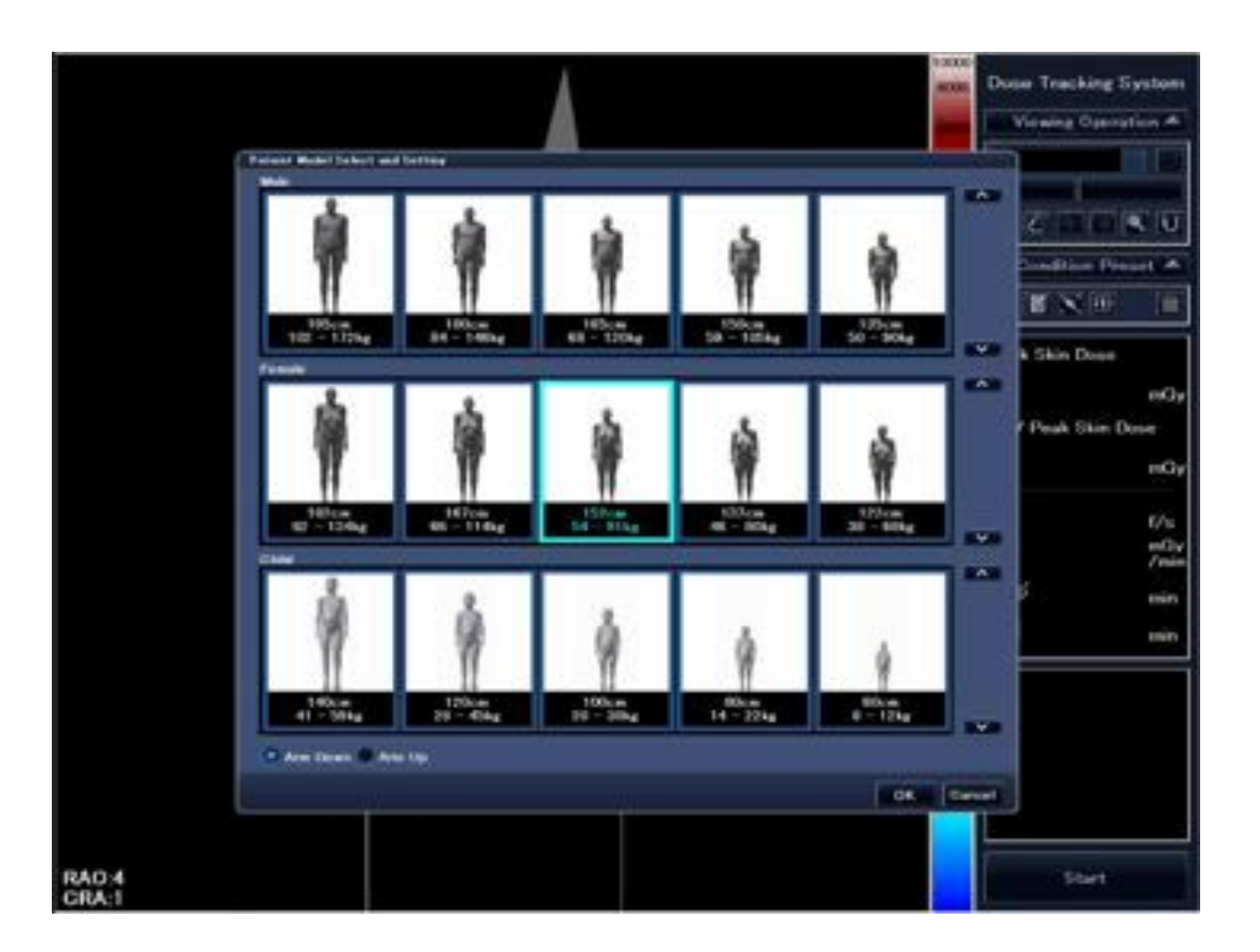

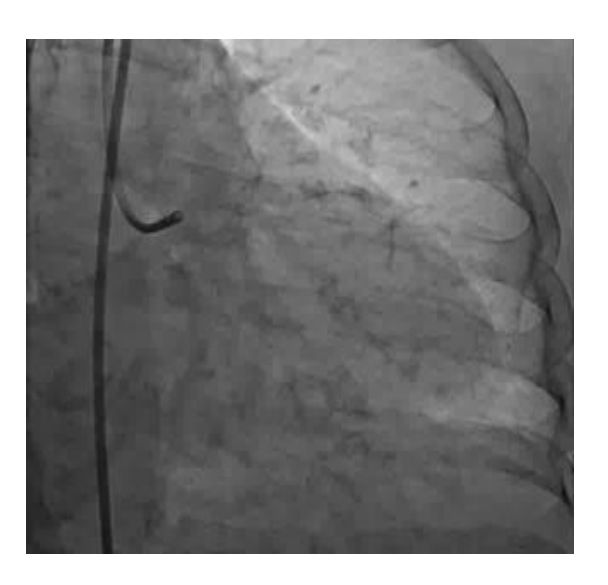

- Cas Complexe PCI double ballon
- 2 angles utilisés
- OAG46°/CAU35°
- OAD30°/CRA34°
- Max 1021mGy sur l'épaule droite

TOSHIBA Leading Innovation >>>

DTS

#### Dose Tracking System Maitrise de l'irradiation

- » Tous les systèmes monoplan et biplan
- » Régions anatomiques
  Tête Thorax Membres

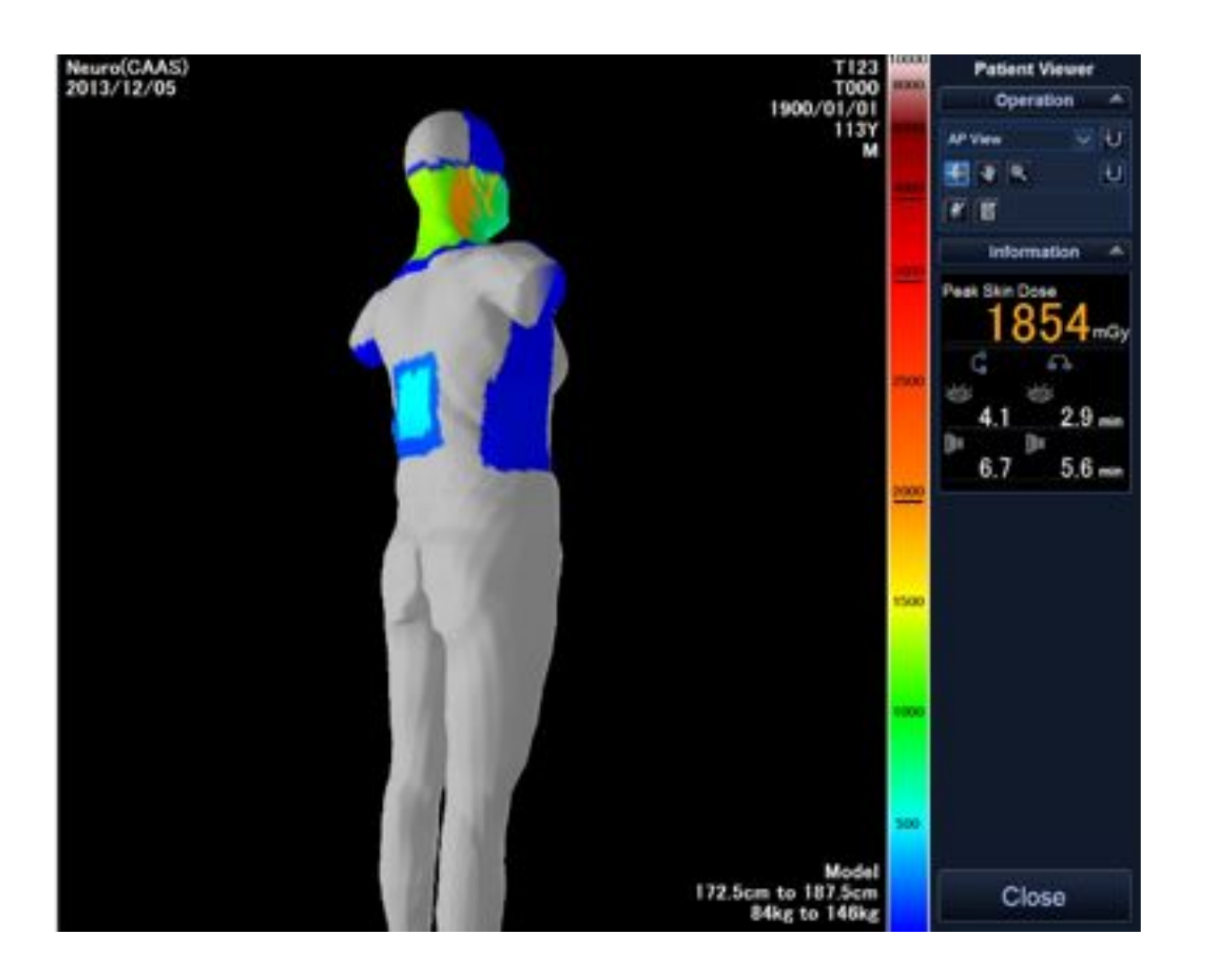

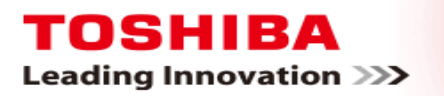

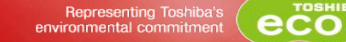

#### DTS Dose Tracking System Maitrise de l'irradiation

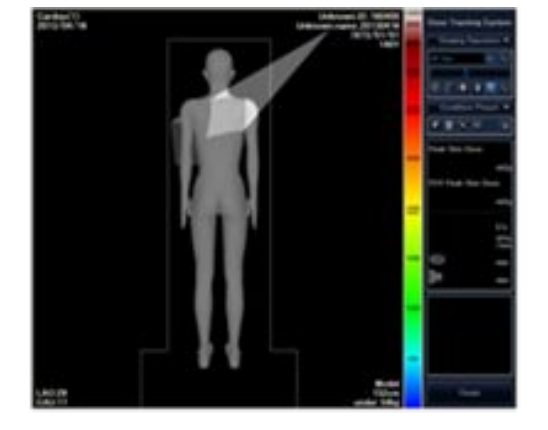

#### Savoir & Agir

» Informations temps réel sur la zone irradiée

» Informations temps réel sur la dose à la peau delivrée

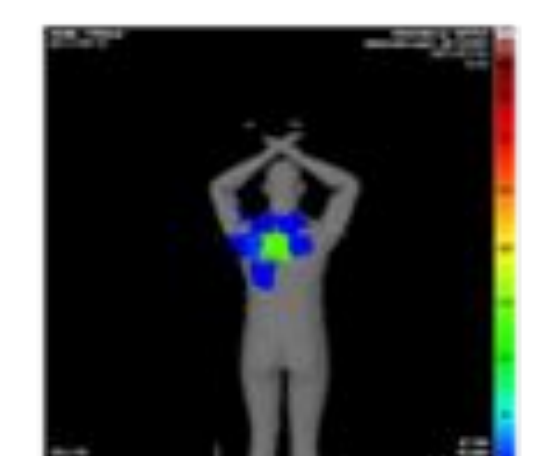

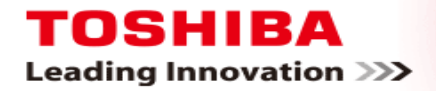

### **DTS**. Rapport de Dose

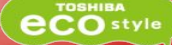

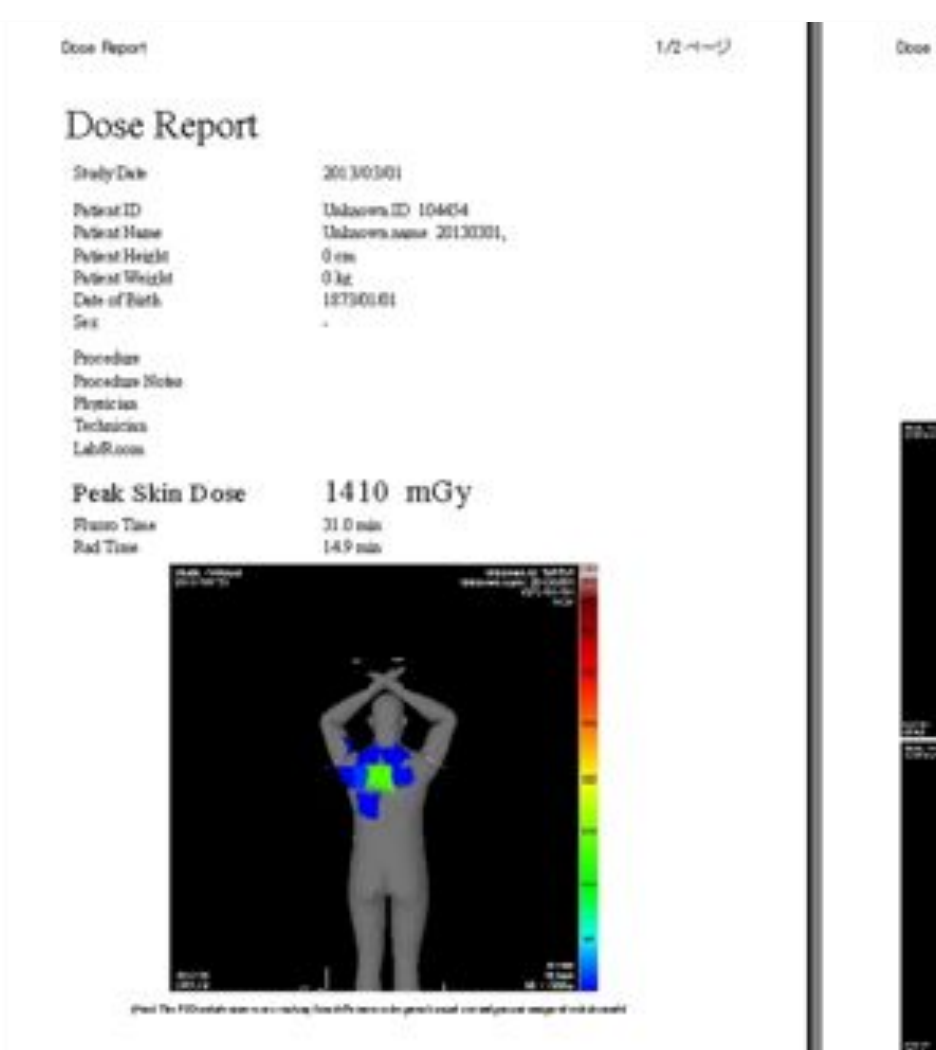

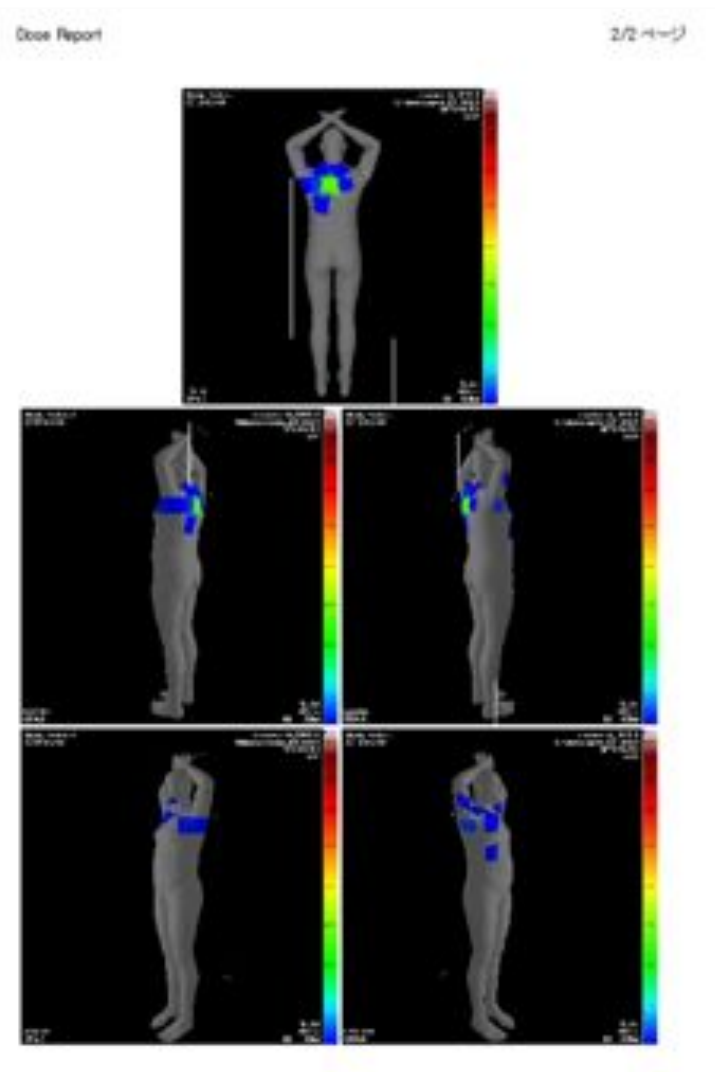

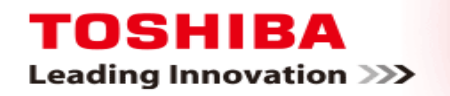

## **DTS**. Expériences

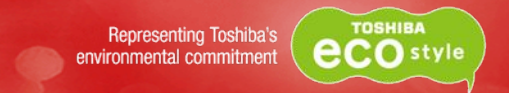

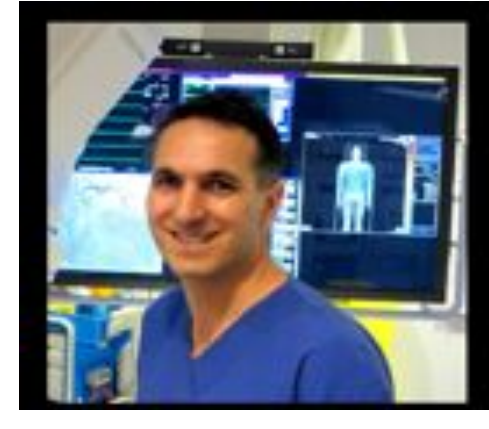

"DTS technology is a valuable catheterisation laboratory tool allowing real-time tracking of patient's radiation exposure. The virtual skin dose map identifies potential hot spots, allowing us to modify practices and reduce risk to patients from radiation exposure, especially in longer and more complex interventional cardiac procedures. This is a significant step forward in patient radiation safety by Toshiba"

Dr Mark Sader Director of Cardiology, St George Hospital

#### **Dr** James Weaver:

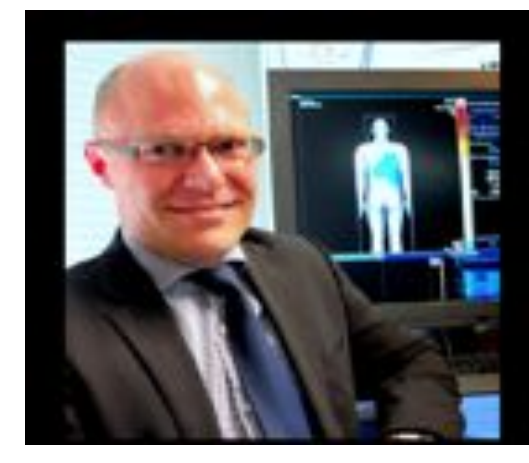

"We are excited to be the first to employ the new Toshiba Dose Tracking System, which gives us the ability to manage the delivery of x-ray dose during long procedures. We believe DTS represents an exciting new standard for best practice on a global scale, putting us firmly in the spotlight as pioneers to deliver better outcomes to our patients."

Dr James Weaver Cardiologist, St George Private Hospital

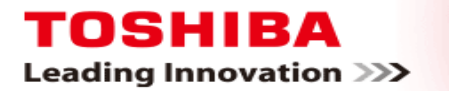

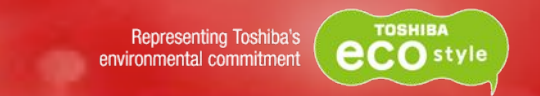

- » Preuves réelles que le DTS influence les comportements des cliniciens.
- » Bénéfices réels pour le patient en terme d'irradiation par une nouvelle approche médicale.
- » Rayonnement diffusé également réduit pour le personnel en salle de cathétérisme.
- » Facteur clé de différenciation pour Toshiba.

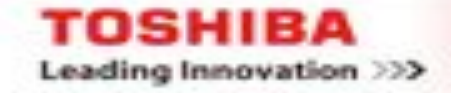

## TOSHIBA Leading Innovation >>>

# **SPOT FLUORO**

APPAC – Palais des Congrès BIARRITZ 4-6 juin 2014

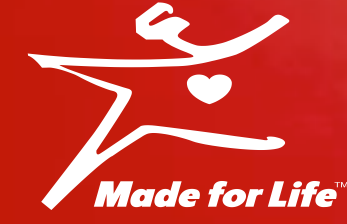

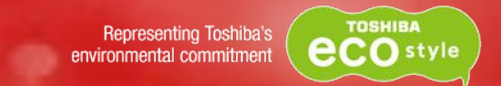

#### » Réduire la dose en conservant la qualité image

# Fluoroscopie habituelle Collimation possible

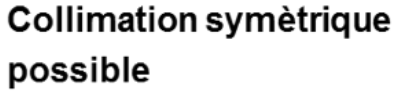

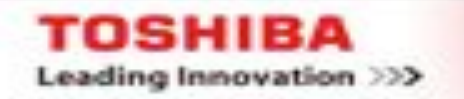

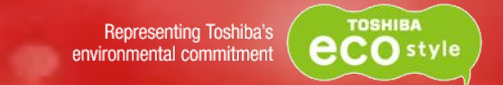

» Réduire la dose en conservant la qualité image

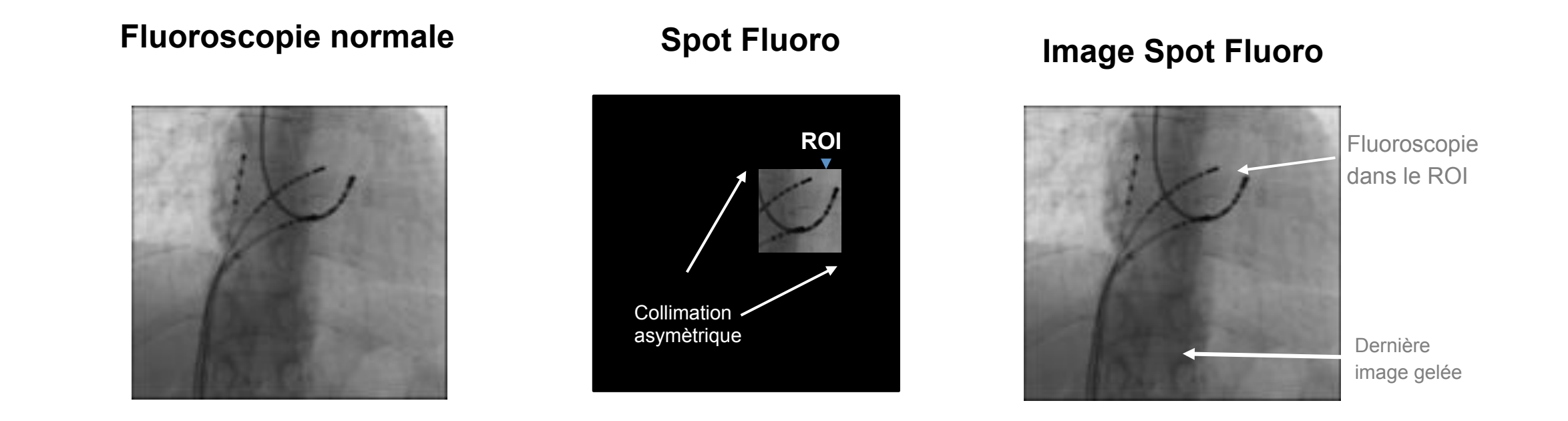

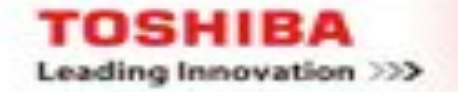

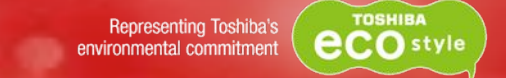

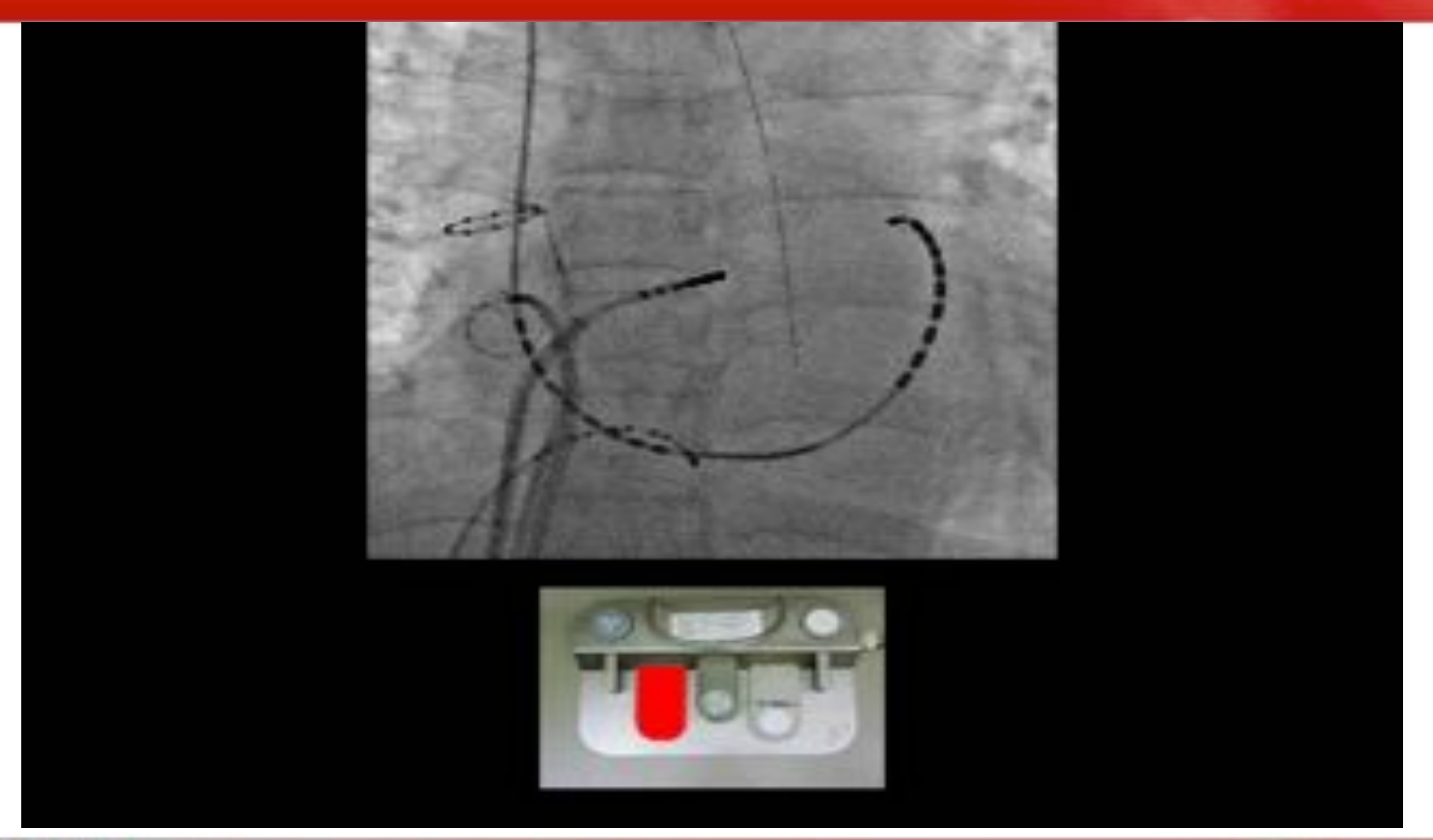

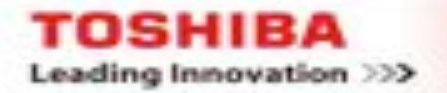

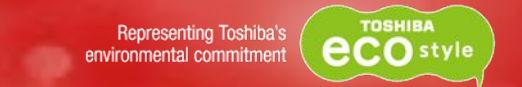

#### » Réduire la dose en conservant la qualité image

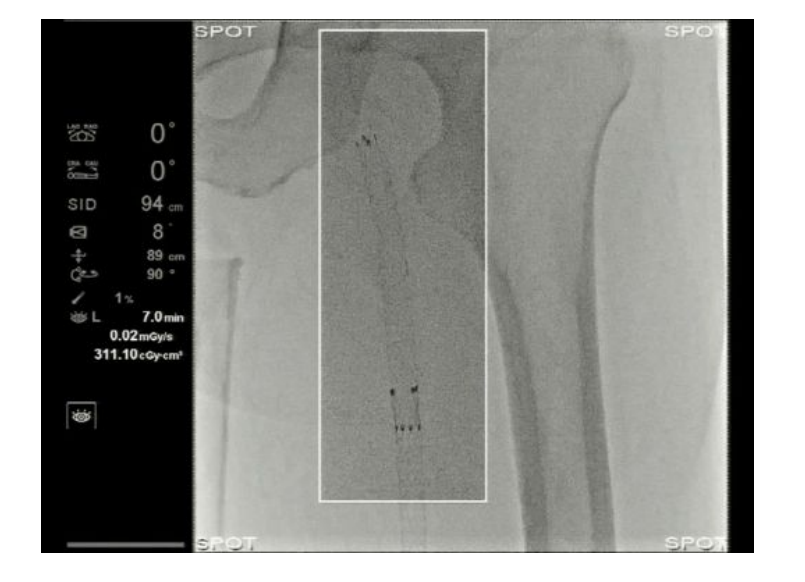

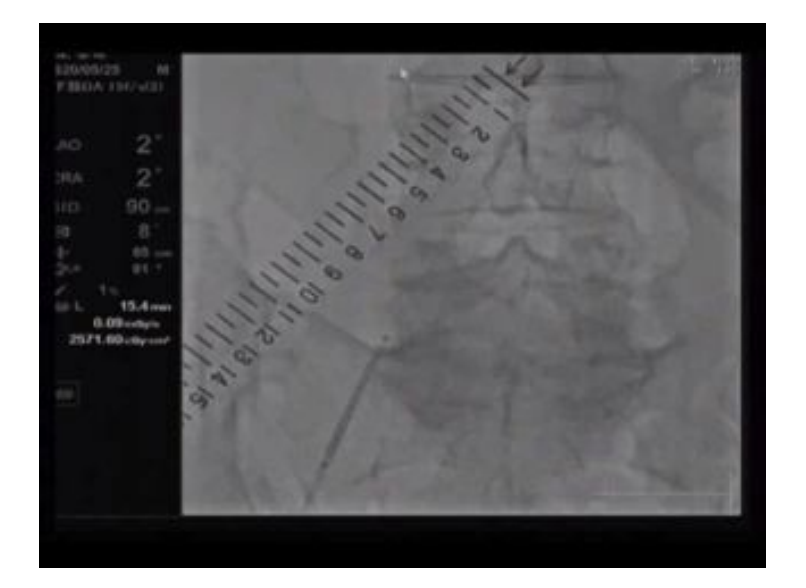

- » Collimation asymètrique
- » Visualisation de la dernière image gelée
- » Controle de l'exposition

TOSHIBA

Leading Innovation >>>

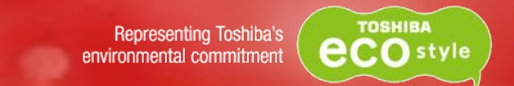

#### » Réduire la dose en conservant la qualité image

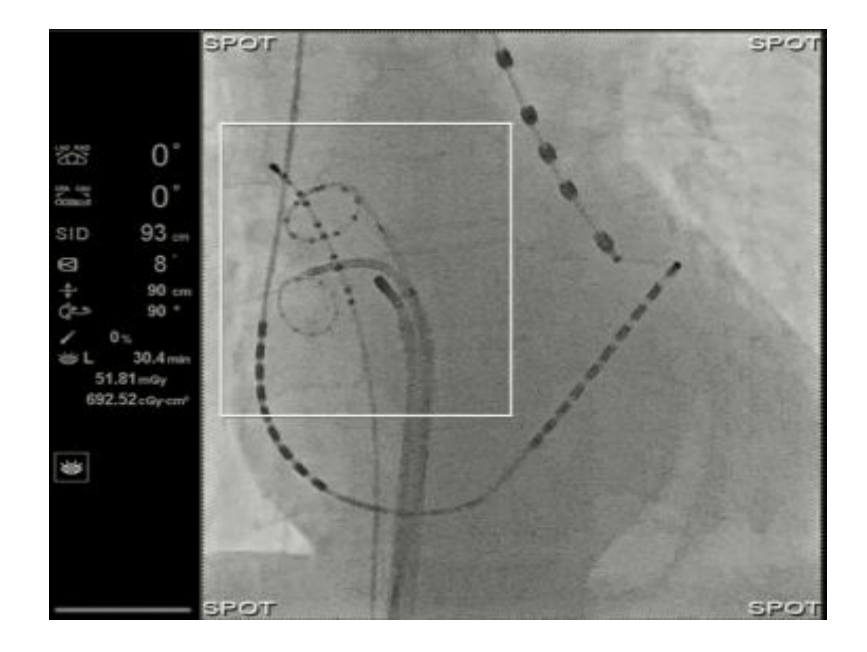

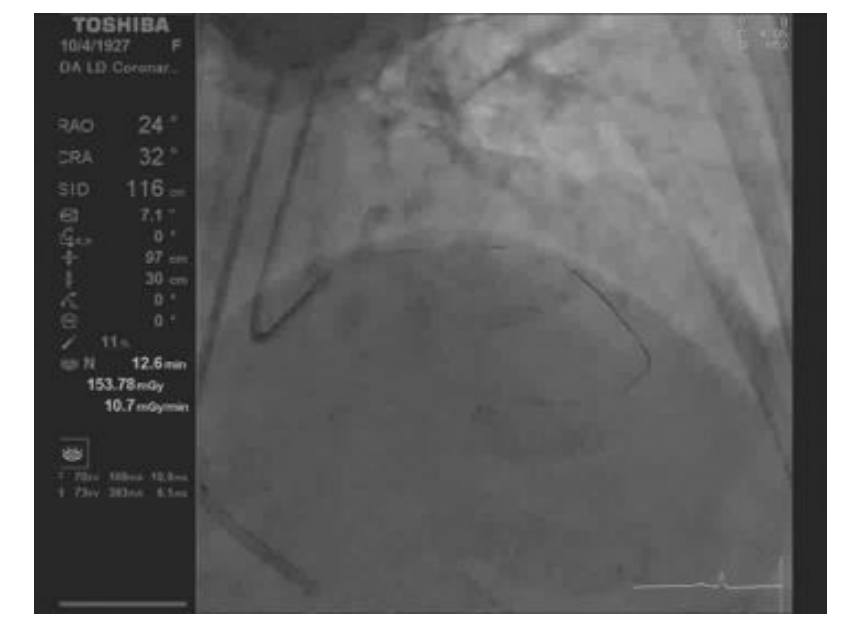

Collimation asymétrique

- Visualisation de la dernière image gelée
- Controle de l'exposition

#### TOSHIBA Leading Innovation >>>

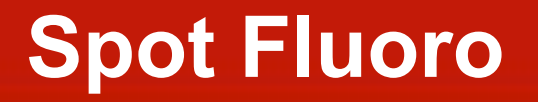

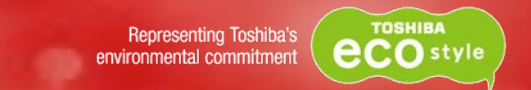

#### » Réduire la dose en conservant la qualité image

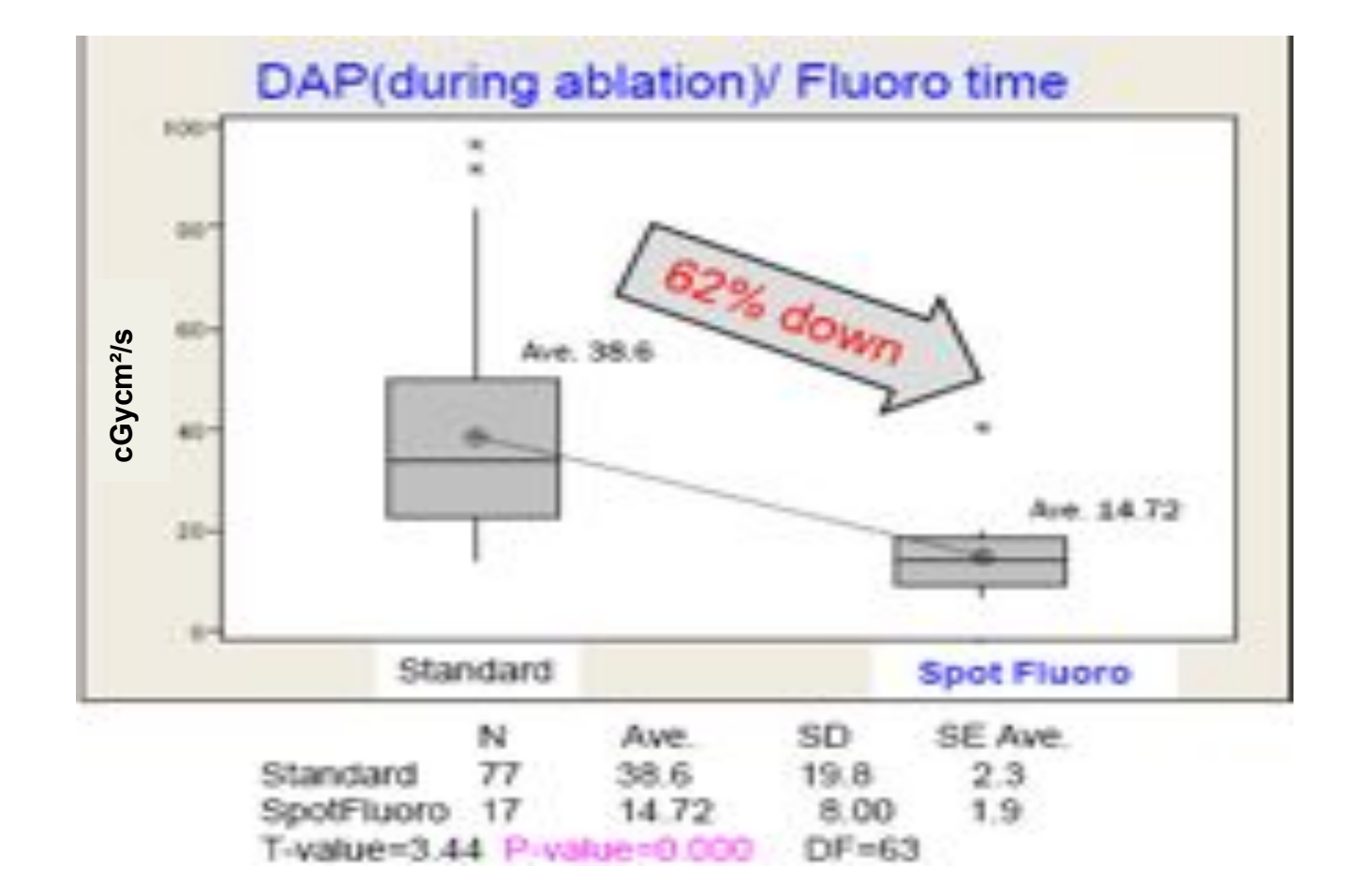

#### Etude de dose

TOSHIBA

Leading Innovation >>>

Réalisé au "Yokusuka hospital"

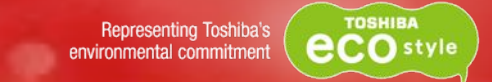

## ABC – WIN réunion Val d'Isere 19-24 Janvier 2014

Introduction sur la première étude clinique avec réduction de dose dans le traitement d'un anevrysme intra cérébral avec utilisation du SpotFluoro

nar Dr. Liubisa Borota – Akademiska University Hospital Uppsala

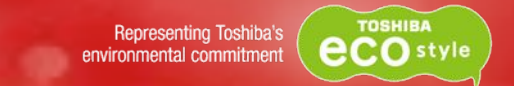

#### » Résultats

| Groupes                         | Nombre de patients | Application du Spot<br>Fluoro |
|---------------------------------|--------------------|-------------------------------|
| fluoroscopie<br>Conventionnelle | 20                 | no                            |
| Spot fluoro                     | 16                 | yes                           |

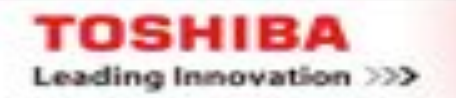

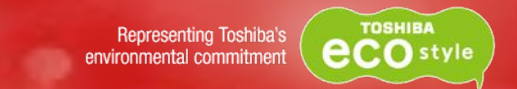

#### » Résultats

#### Pas de différence significative en dose à l'entrée (mGy)

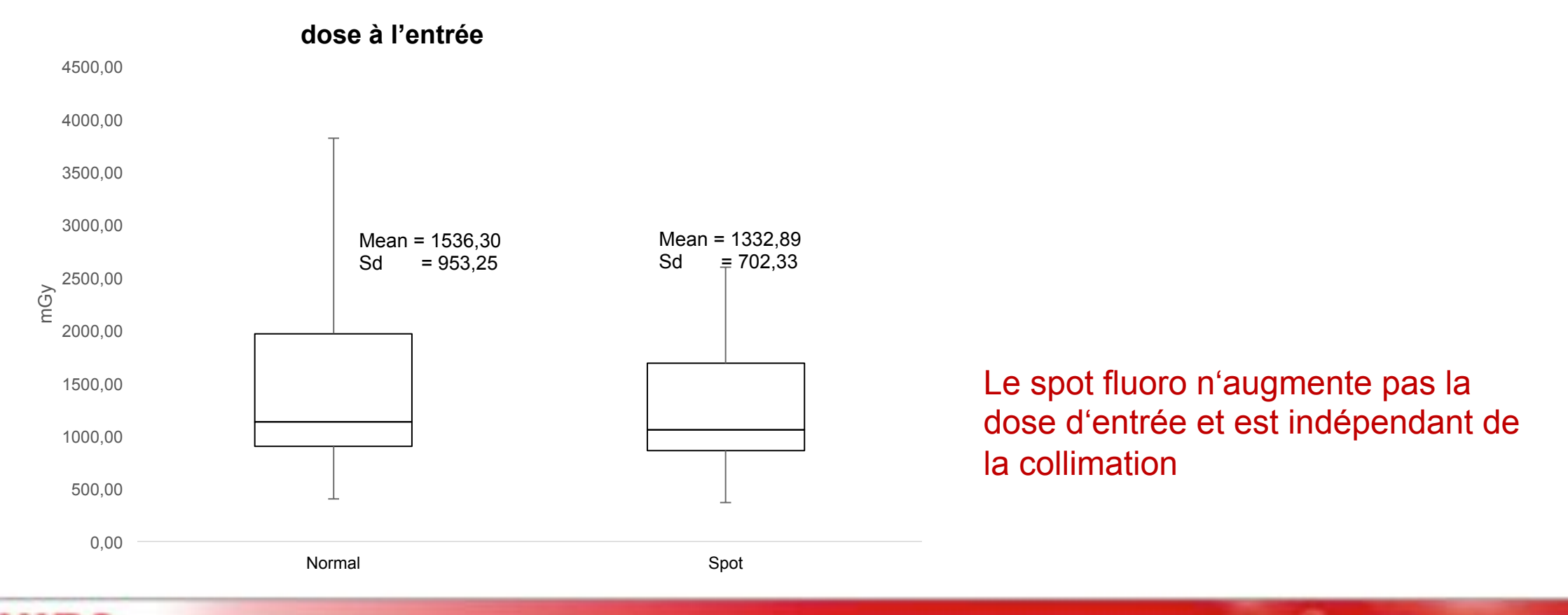

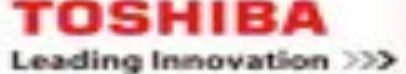

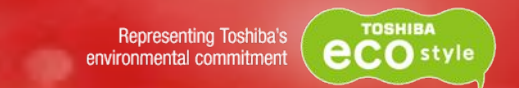

#### » Résultat

différence significative dans le total dose scopie du produit dose surface – DAP(cGycm<sup>2</sup>)

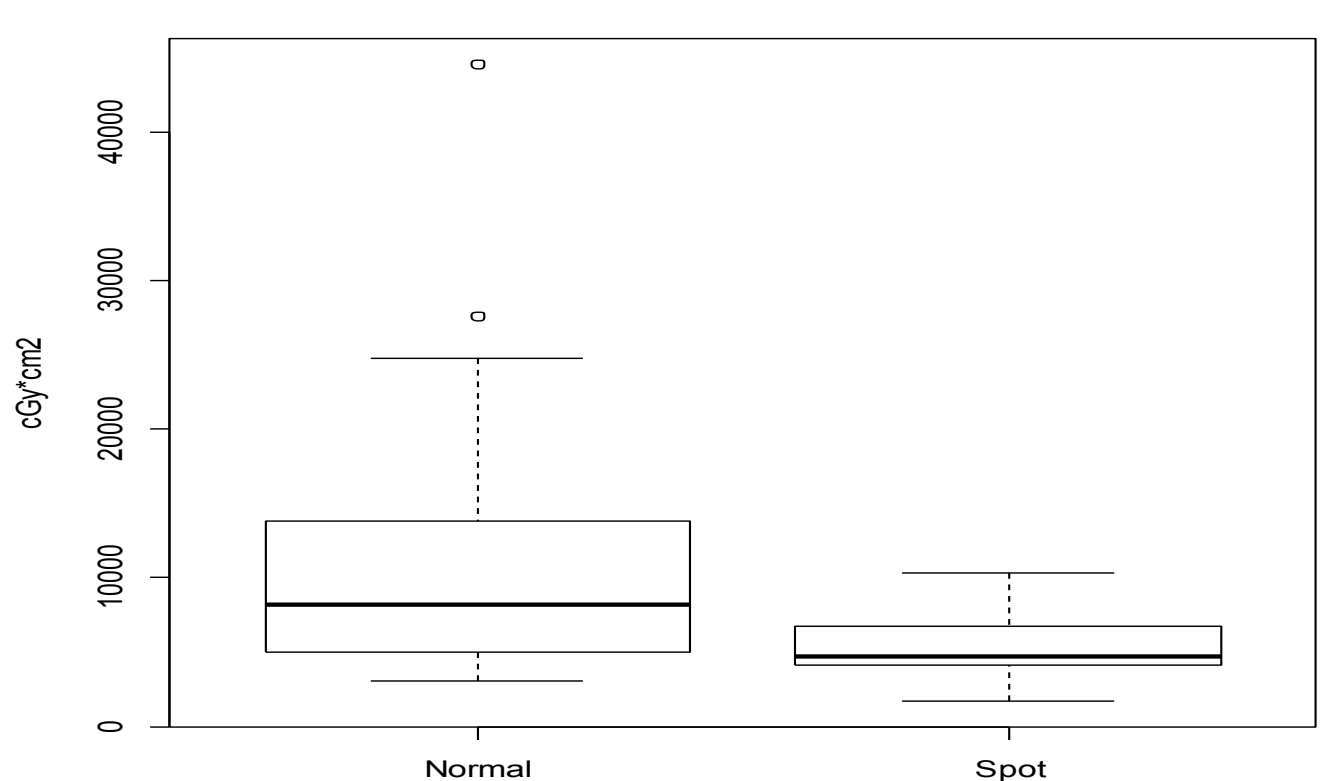

#### total fluoro DAP

Spot Fluoro conduit à une réduction significative du produit dose surface

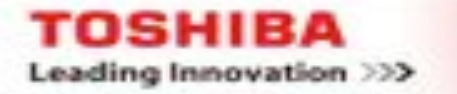

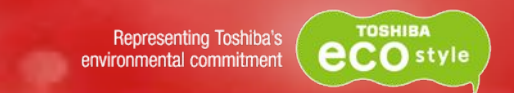

#### » Résultat

Différence significative dans le débit du produit dose surface (DAP/min temps de fluoroscopie)

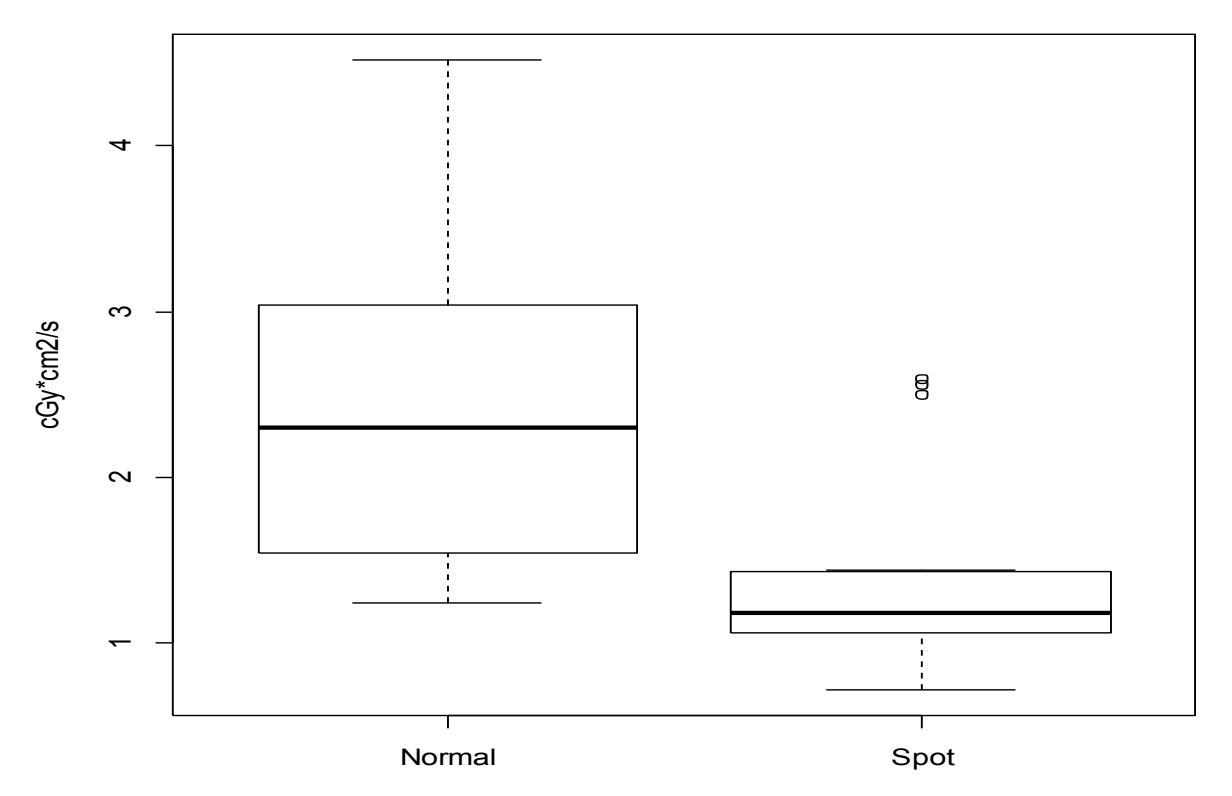

#### total fluoro DAP/sec

Spot Fluoro réduit significativement le débit du produit dose surface.

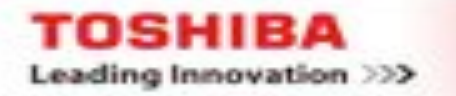

## TOSHIBA Leading Innovation >>>

# **DYNAMIC TRACE**

APPAC – Palais des Congrès BIARRITZ 4-6 juin 2014

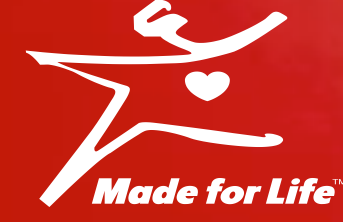

## **Dynamic Trace**

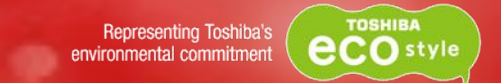

#### » Voir, Diagnostiquer et traiter

Interactif et réducteur de dose

» Adapté au flux du vaisseau

TOSHIBA

Leading Innovation >>>

» Moins irradiant que l'aquisition DSA / Soustraction

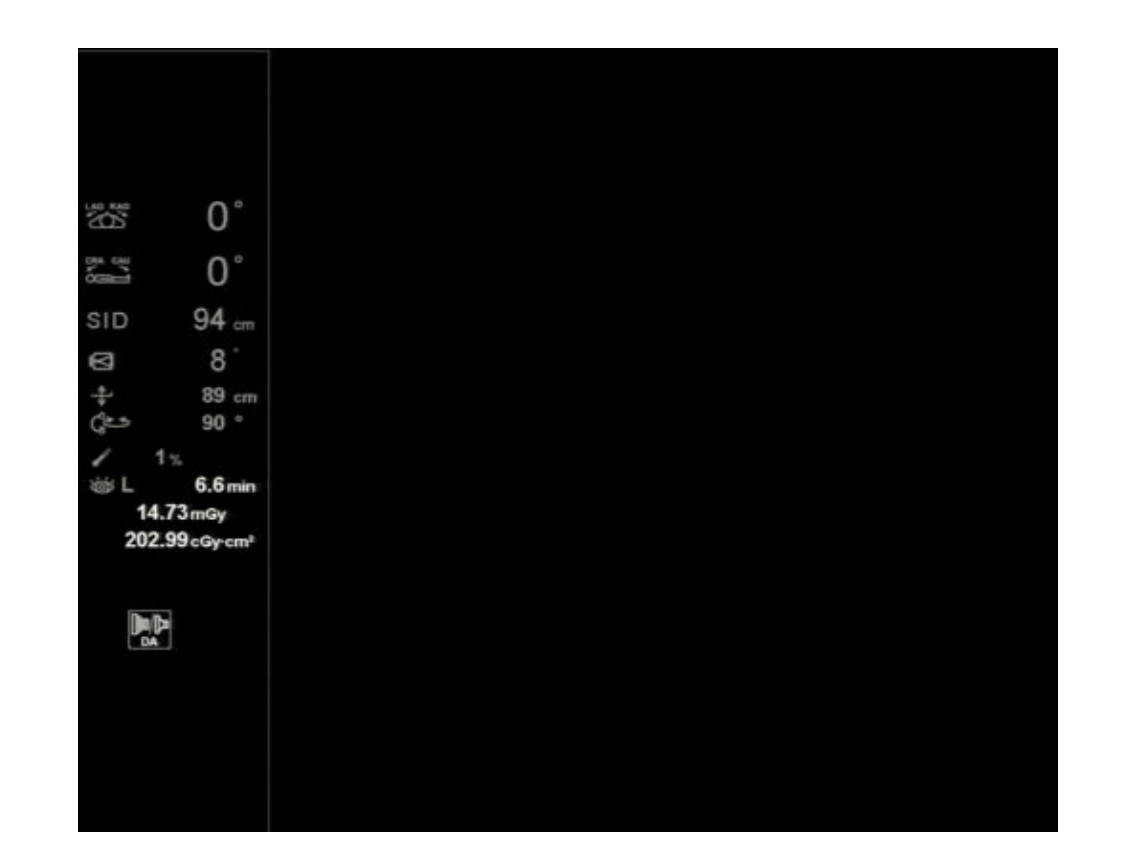

## **Dynamic Trace**

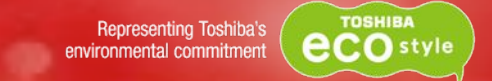

#### » Voir, Diagnostiquer et traiter

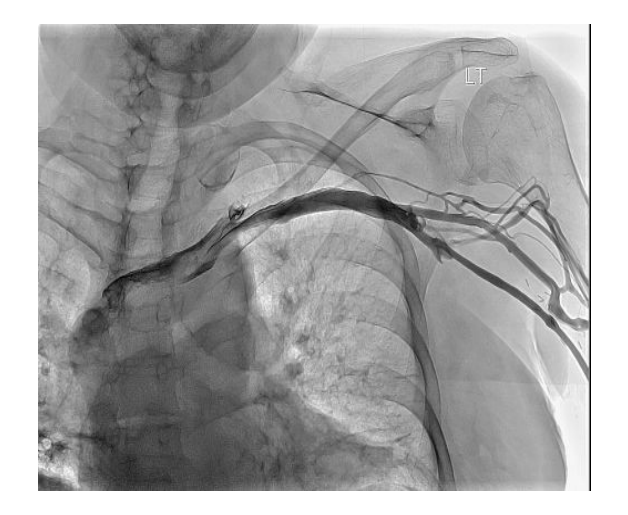

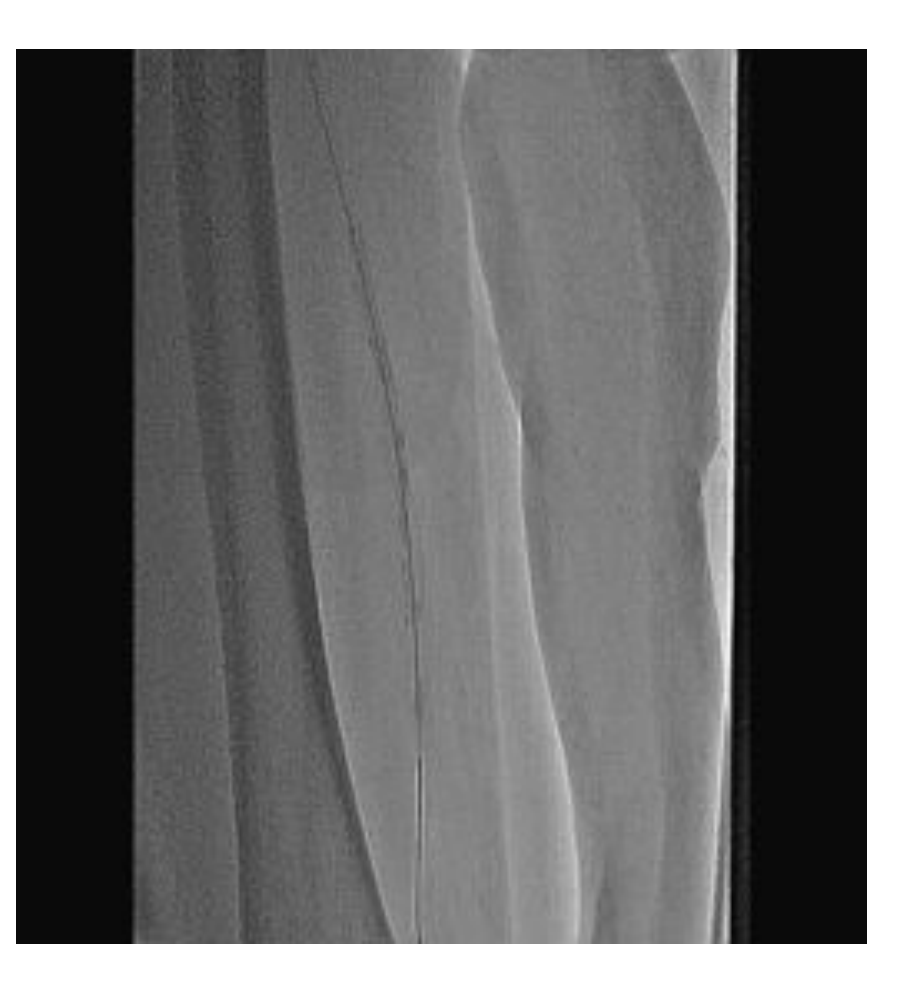

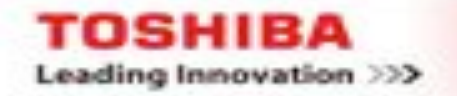

## Live Zoom

#### » Zoom électronique : LIVE Zoom

#### Augmenter la visualisation sans augmenter la dose

Changement conventionnel de la taille du champ Dose = 100% Dose = 125% Dose = 145% Dose = 175% FOV 20 = L-Zoom 1.0 Mag 1 = L-Zoom 1.2 Mag 2 = L-Zoom 1.4 Mag 3 = L-Zoom 1.8 up to 2.4 Utilisation du Zoom électronique : Live Zoom Dose = 100% Dose = 100% Dose = 100% Dose = 100%Dose = 100%

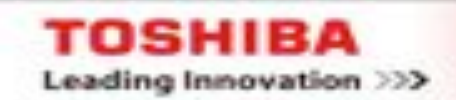

### **Live Zoom**

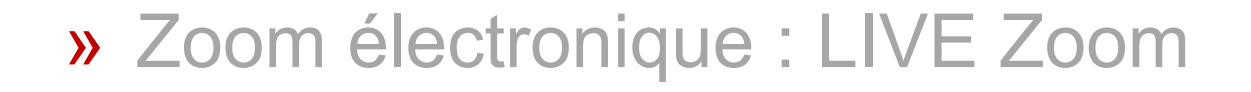

#### Augmenter la visualisation sans augmenter la dose

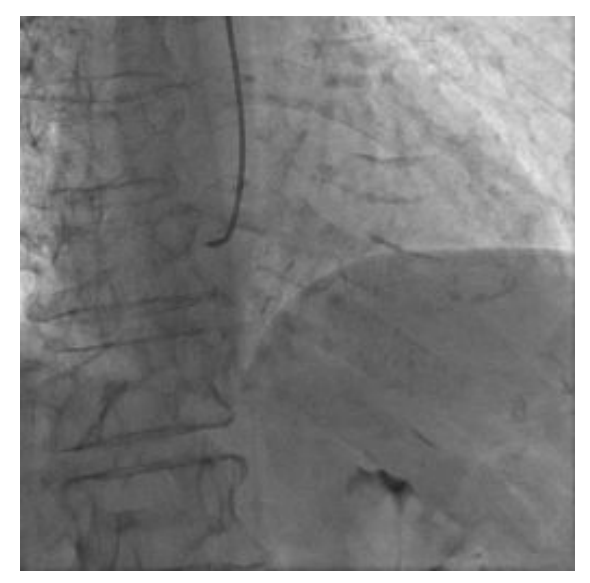

DA = 15i/sec, FOV=17cm Source: Dr. Simon Cattan ,CHI Le Raincy - Montfermeil

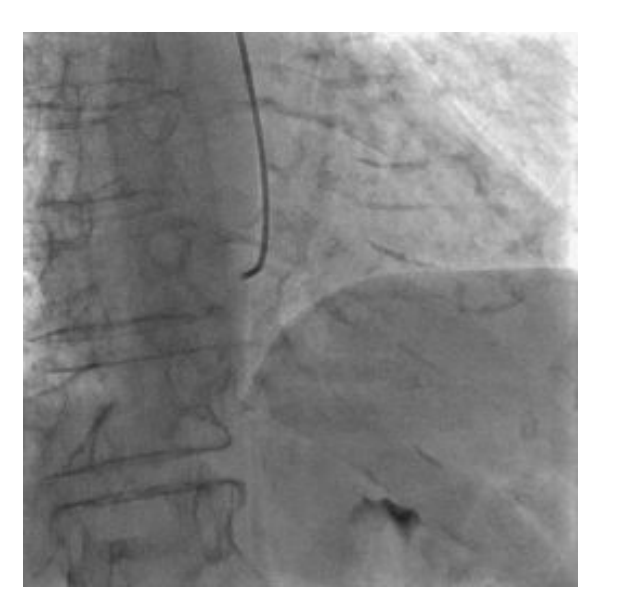

DA = 15i/sec, FOV=20cm, Live Zoom = 1.2

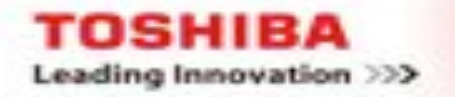

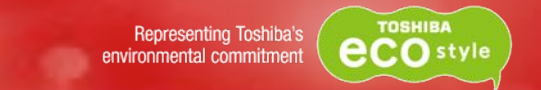

## ➢ Merci pour votre attention

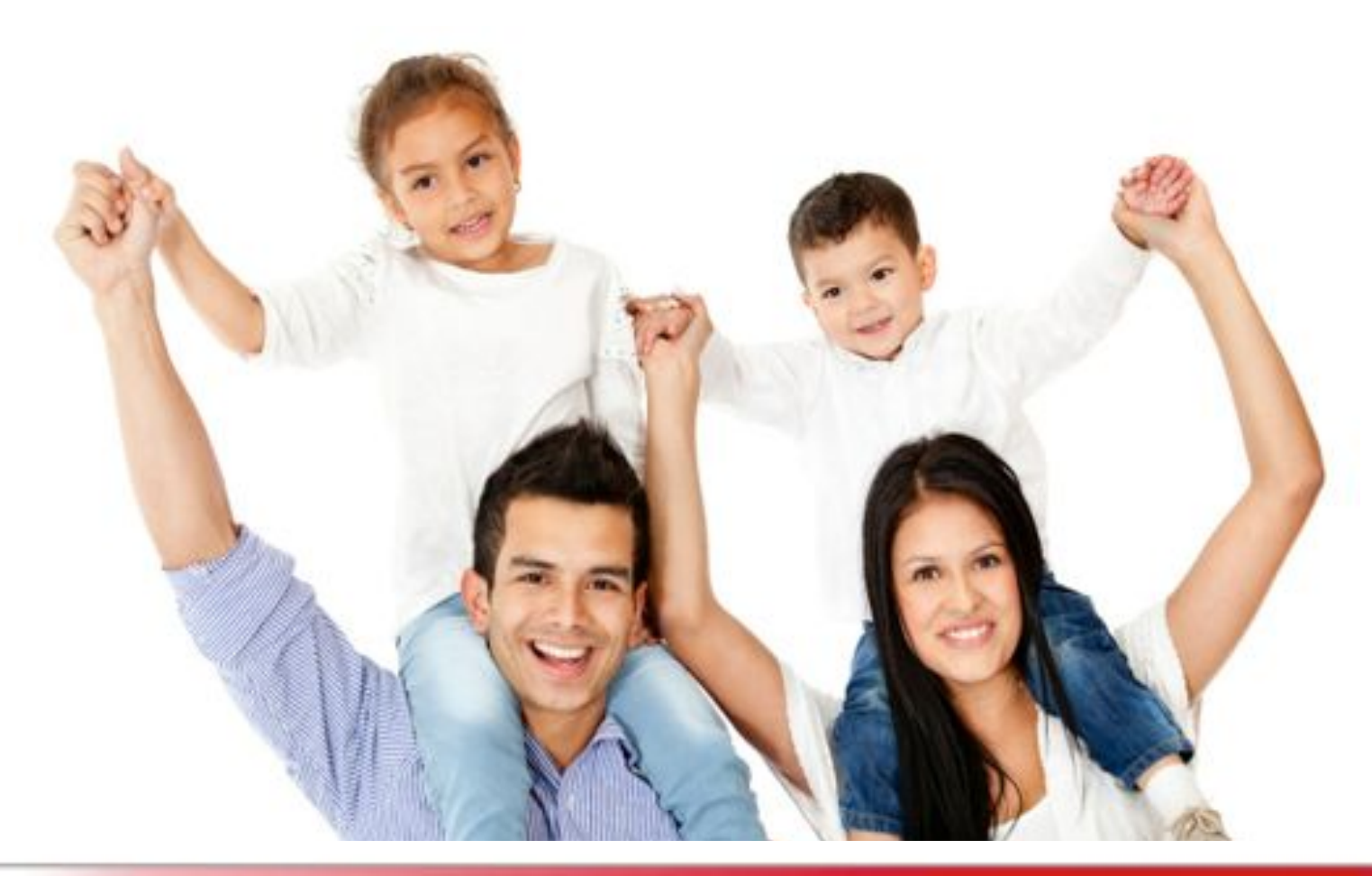

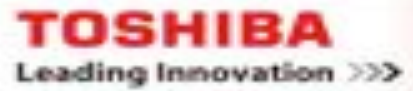

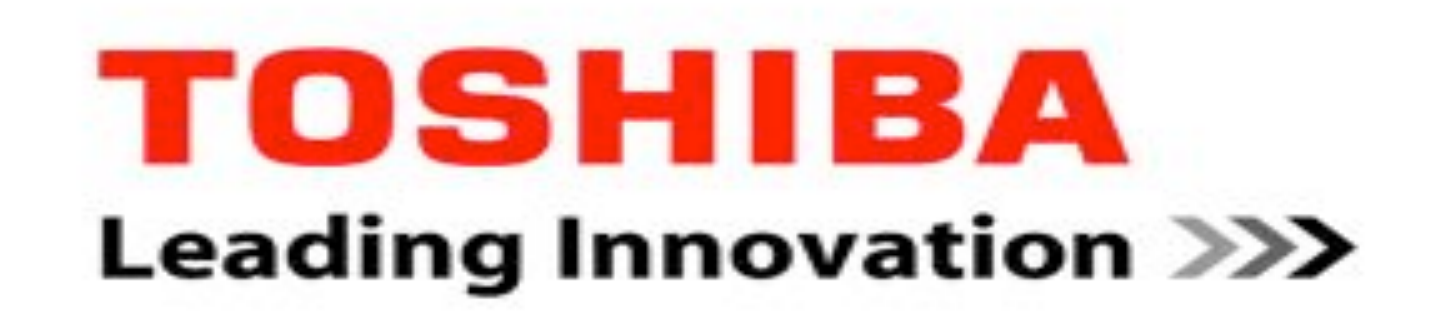